# レセコンクラウドランチャー 操作手順書

令和7年5月作成 大阪鍼灸マッサージ協同組合

## デスクトップ上の「<mark>レセコンクラウドランチャー</mark>」のアイコンをダブルクリックして 「レセコンクラウドランチャー」を起動します。

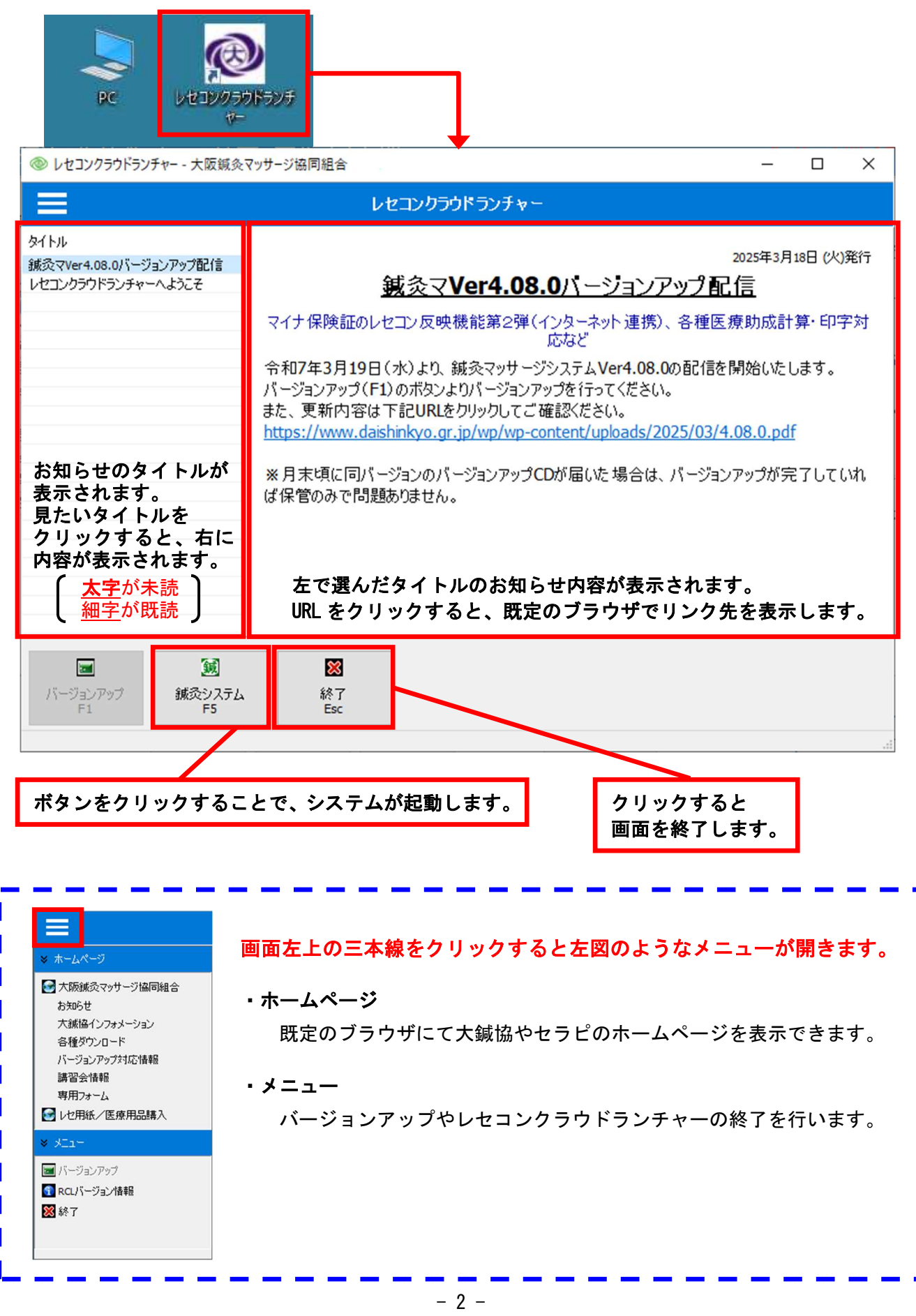

# ◆レセコンのバージョンアップ◆

現在使用中のレセコンバージョンよりも新しいバージョンが存在する場合、下図のように表示されます。

| ◎ レセコンクラウドランチャー - 大阪鍼灸マッサージ協同組合         | – 🗆 X                                                                             |  |
|-----------------------------------------|-----------------------------------------------------------------------------------|--|
| レセコンクラウドランチャー - アプリケーションのパージョンアップがあります。 |                                                                                   |  |
| タイトル                                    | 2025年3月18日 (火)発行<br><u> </u><br>療助成計算・印字対<br>開始いたします。<br>.08.0.pdf<br>/アップが完了していれ |  |
| ■<br>バージョンアップ<br>新灸システム<br>F1 F5 Esc    |                                                                                   |  |

- ①「**バージョンアップ** F1」ボタンをクリックします。
- ②「システムのバージョンアップを実施しますか?」のメッセージにて [はい(Y)] をクリックします。

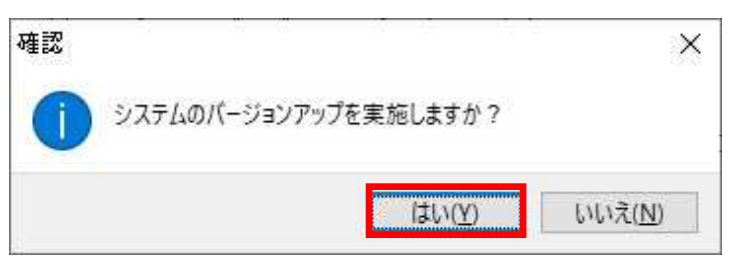

● レセコンクラウドランチャー - 大阪鍼灸マッサージ協同組合

| レセコンクラウドランチャー - パージョンアップを実施しています・・・ |                                                              |
|-------------------------------------|--------------------------------------------------------------|
| タイトル                                | 年3月18日 (火)発行<br>成計算・印字対<br>いたします。<br><u>D.pdf</u><br>が完了していれ |
| 通 通   バージョンアップ 第3システム   F1 F5       |                                                              |

④下図メッセージが表示されたら[OK]をクリックします。

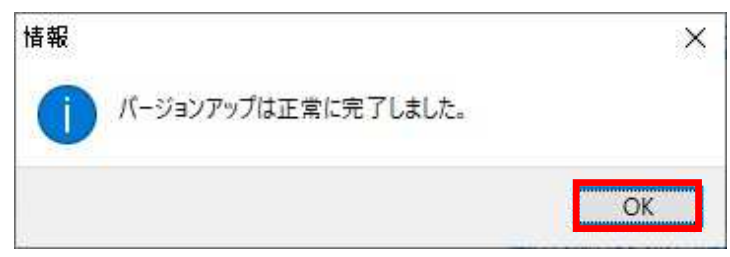

## ◆レセコンクラウドランチャーの状態表示◆

レセコンクラウドランチャーの上部に状態を記したメッセージが表示されます。 メッセージの種類と内容は下記の通りです。

### 【正常な状態】

≪通常≫

|            | - 0 | × |
|------------|-----|---|
| ンクラウドランチャー |     |   |
|            |     |   |

#### ≪バージョンアップが可能な場合≫

| ◎ レセコンクラウドランチャー - 大阪鍼灸マッサージ協同組合         | - | × |
|-----------------------------------------|---|---|
| レセコンクラウドランチャー - アプリケーションのパージョンアップがあります。 |   |   |

#### ≪バージョンアップ中≫

| ● レセコンクラウドランチャー - 大阪鍼灸マッサージ協同組合     | — | $\times$ |
|-------------------------------------|---|----------|
| レセコンクラウドランチャー - パージョンアップを実施しています・・・ |   |          |

#### 【異常な状態】

≪パソコンがインターネットに接続されていない場合≫

| ◎ レセコンクラウドランチャー - 大阪鍼灸マッサージ協同組合 | - | × |
|---------------------------------|---|---|
| インターネットに接続されておりません。             |   |   |
| パソコンがインターネットに接続されていない状態です。      |   |   |

回線状況などをご確認ください。

≪大鍼協からのお知らせを受け取れない場合≫

| ◎ レセコンクラウドランチャー - 大阪鍼灸マッサージ協同組合           | - | × |
|-------------------------------------------|---|---|
| インターネット 接続を確認のうえ、レセコンクラウドランチャーを再起動してください。 |   |   |

・インターネット接続が不安定な場合などで必要なファイルを取得できていない可能性があります。
レセコンクラウドランチャーを再起動してください。

操作方法など、お問い合わせは大鍼協まで。 TEL:06-6315-0035 FAX:06-6315-0036